# Grenzwertgeber Typ M3118

## BETRIEBSANLEITUNG

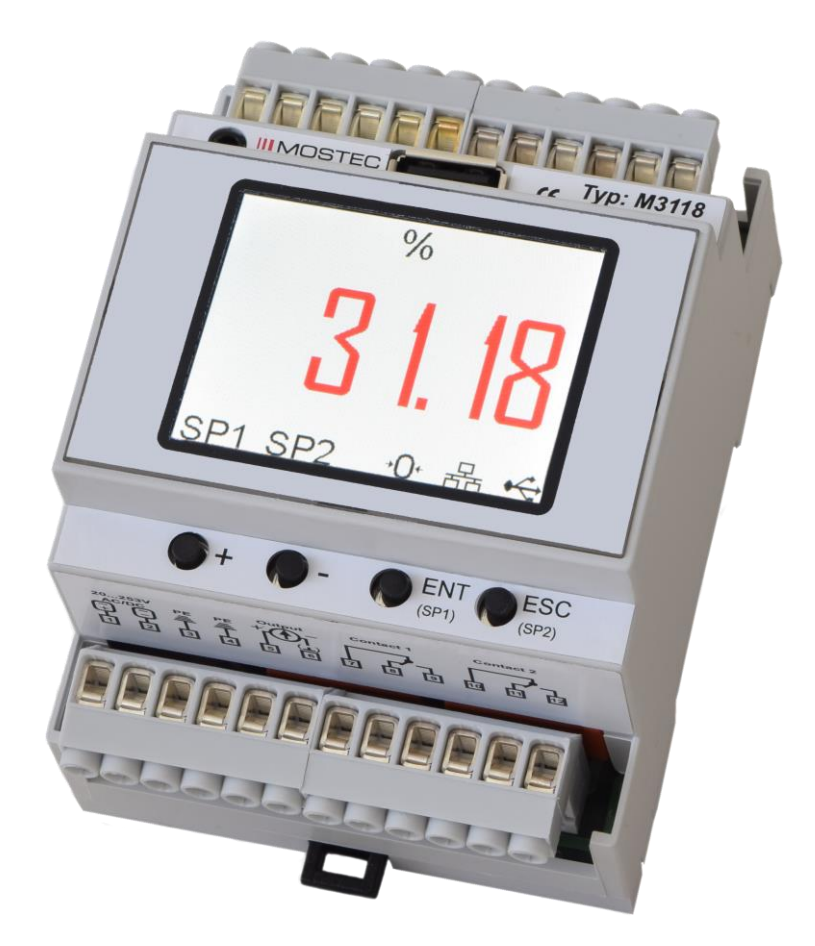

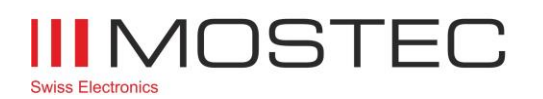

info@mostec.ch Telefon +41 61 921 40 90

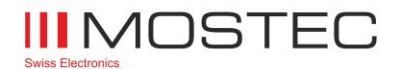

### Garantiebestimmungen:

Die Garantie für das von Mostec hergestellte Gerät läuft 2 Jahre ab Fakturadatum. In dieser Zeit werden defekte Geräte kostenlos repariert, sofern der Defekt bei normalem Gebrauch entstanden ist. Durch die Garantie nicht gedeckt sind Gebrauchsschäden wie zerkratzte Frontplatten und Bedienungselemente, korrodierte Potentiometer usw. Die Porto- und Verpackungsspesen für Garantierücksendungen werden vom Kunden resp. von Mostec übernommen. Mostec übernimmt über die Garantiezeit von zwei Jahren hinaus noch für weitere zwei Jahre solche Langzeitschäden, die auf mangelhafte Herstellung zurückzuführen sind. Dazu gehören vor allem nicht- oder schlechtgelötete Lötstellen und Montagefehler, die sich erst nach langer Zeit bemerkbar machen. Transportschäden sind von der Garantie nicht gedeckt und müssen dem ausliefernden Transporteur gemeldet werden.

### **Technische Beschreibung**

Der Grenzwertgeber M3118 dient dem Überwachen von Gebersignalen. Er wandelt den eingespiesenen Signalstrom resp. die Signalspannung in ein internes Standardsignal z.B. 0...100.0% um. Auf dieser Skala können die beiden, voneinander unabhängigen und potentialfreien Grenzwerte frei definiert werden. Der 4-stellige Anzeigewert, sowie der Status der Grenzwerte, werden auf einem gut ablesbaren LCD-Display dargestellt.

Bereichseinstellung, Grenzwerte, Schaltverhalten, und die Schalthysterese sind mit einem Laptop oder PC programmierbar. Beide Grenzwerte kann man auch mit Drucktasten direkt am Gerät verändern.

Auf Wunsch wird das Gerät nach den Vorgaben des Kunden programmiert.

Beispiel: In einem Prozesskessel wird der Druck gemessen. Ein Druck-Signalstromwandler (P/I-Wandler) wandelt den Druck von 1 bis 10bar in ein Signal von 4...20mA um. Der M3118 soll dieses Signal auf Unter- resp. Überdruck untersuchen. Er wandelt das Eingangssignal von 4...20mA nach 1.00...10.00bar und stellt es auf dem integrierten LCD-Display dar. Die Grenzwerte können frei zwischen 1bar und 10bar gewählt werden. Mit den potentialfreien Kontakten können nun Alarmanlagen, Kompressoren, Überdruckventile usw. gesteuert werden.

Optional steht das Messsignal am galvanisch getrennten Ausgang als Signalstrom von 0...20mA oder 4...20mA zur Verfügung.

Dank dem galvanisch getrennten Allstromnetzteil kann der M3118 von 20 bis 253VAC/DC betrieben werden.

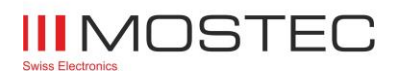

| Inh | alt              | sve   | rze   | ichnis                           | eite |
|-----|------------------|-------|-------|----------------------------------|------|
| 1.  | S                | Sich  | erhe  | eitshinweise                     | 4    |
| 2.  | В                | Betri | ebs   | bestimmungen                     | 4    |
| 3.  | В                | Bedi  | ene   | lemente                          | 5    |
| 4.  | N                | les   | sbilo | dschirm                          | 5    |
| 5.  | В                | Beni  | utze  | rmenü                            | 6    |
| 5   | 5.1.             | E     | Bed   | ienung des Benutzermenüs         | 7    |
| 5   | 5.2.             | . 1   | Mes   | seinstellungen                   | 7    |
| 5   | 5.3.             | (     | Gerä  | äteeinstellungen                 | 8    |
| 5   | 5.4.             | (     | Grei  | nzwerteinstellungen              | 8    |
|     | 5                | .4.1  |       | Grenzwert 1 & 2                  | 8    |
|     | 5                | .4.2  | 2.    | Grenzwert optisch                | 9    |
| 5   | 5.5.             | l     | JSE   | 3 Einstellungen                  | . 10 |
|     | 5                | .5.1  |       | Eigenschaften des USB – Loggers: | . 10 |
|     | 5                | .5.2  | 2.    | Formatierung der Daten:          | . 11 |
| 5   | 5.6.             | . 1   | Mod   | Ibus Einstellungen               | . 11 |
| 5   | 5.7.             | (     | Gerä  | äteinfo                          | . 11 |
| 6.  | Ν                | /lodl | bus∙  | -RS485                           | . 12 |
| 7.  | A                | nsc   | chlu  | ssplan                           | . 12 |
| 8.  | Anschlüsse13     |       |       |                                  | . 13 |
| 9.  | Technische Daten |       |       | . 14                             |      |

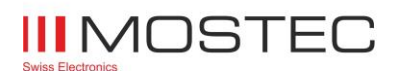

### 1. Sicherheitshinweise

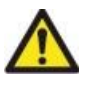

Beachten Sie die landesüblichen Vorschriften und Sicherheitsbestimmungen für Elektro-, Schwach- und Starkstromanlagen.

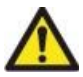

Vor dem Benutzen des Gerätes die Sicherheitsbestimmungen dieser Betriebsanleitung lesen und einhalten.

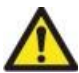

Das Gerät ist so zu montieren, dass es vor Feuchtigkeit, Vibrationen und starker Verschmutzung geschützt ist.

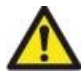

Bei Arbeiten an der Schalttafel müssen alle zum Gerät führenden Leitungen spannungsfrei sein, wenn die Gefahr besteht, dass die am Gerät befindlichen Anschlussklemmen berührt werden könnten.

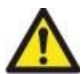

Die in der Spezifikation angegebenen Grenzwerte für die Messgrössen dürfen unter keinen Umständen überschritten werden.

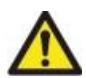

Die Verdrahtung, Inbetriebnahme und Bedienung der Geräte muss durch ein entsprechend qualifiziertes Fachpersonal gemäss den örtlichen Vorschriften vorgenommen werden.

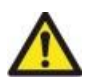

Wenn anzunehmen ist, dass das Gerät nicht mehr gefahrlos Betrieben werden kann, so ist es ausser Betrieb zu setzen und vor einer weiteren Inbetriebnahme durch Kennzeichnung zu sichern.

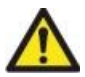

Bei Nichtbeachten der Sicherheitshinweise, kann es zur Beschädigung des Gerätes und zu Verletzungen des Bedieners kommen.

### 2. Betriebsbestimmungen

- 1. Das Gerät gemäss Anschlussplan verdrahten.
- 2. Nachdem alles korrekt angeschlossen wurde, den Strom der Anlage einschalten.
- 3. Tasten **[ENT]** und **[ESC]** gleichzeitig für ca. 1s gedrückt halten um das Kundenmenü zu öffnen und alle gewünschten Einstellungen vorzunehmen.

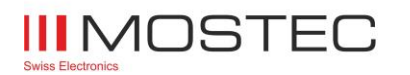

### 3. Bedienelemente

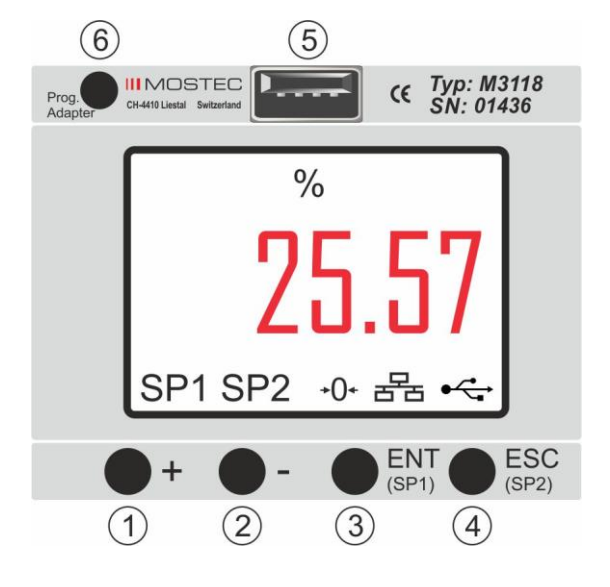

1. Taster [+]

- 2. Taster [-]
- 3. Taster [ENT] / SP1
- 4. Taster [ESC] / SP2
- 5. USB-Buchse Typ-A für Speichermedium zum Loggen der Daten (optional)
- 6. Schnittstelle für MOSTEC Programmieradapter

### 4. Messbildschirm

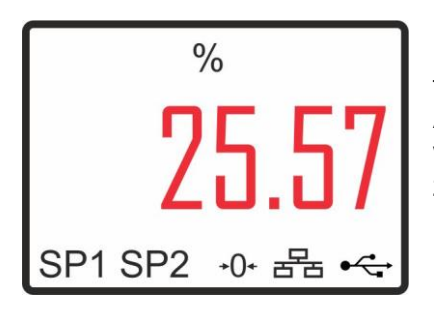

Nach dem Aufstartvorgang wechselt das Anzeigegerät automatisch in den Messmodus.

Auf dem Hauptbildschirm werden die wichtigsten Informationen wie aktueller Anzeigewert und der Status der Grenzwerte angezeigt. Das Tara-Symbol zeigt an, ob die Anzeige tariert wurde. Die Symbole für USB und Modbus zeigen den Zustand der Peripherie.

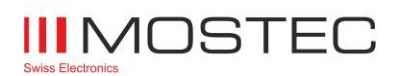

### 5. Benutzermenü

Einstellungen Messeinstellungen Geräteeinstellungen Grenzwerteinstellungen USB Einstellungen Modbus Einstellungen Geräteinfo Das Benutzermenü ist in verschieden Untermenüs eingeteilt. In diesen können gerätespezifische Manipulationen gemacht werden. Um ins Menü einzusteigen, müssen die Tasten **[ENT]** und

[ESC] gleichzeitig für ca. 1s gedrückt werden.

| Menüpunkt                                    | Untermenüpunkte                                                                                                    | Abschnitt                                                                         |
|----------------------------------------------|----------------------------------------------------------------------------------------------------|-----------------------------------------------------------------------------------|
| Measure Settings<br><b>Messeinstellungen</b> | Nullablage einstellen<br>Verstärkung in % einstellen<br>Ausgang Min. einstellen<br>Ausgang Max. einstellen<br>Tara setzen                                                                          | 5.2. Messeinstellungen                                                            |
| Device Settings<br>Geräteeinstellungen       | Sprache einstellen<br>Sperrcode aktivieren<br>Helligkeit einstellen<br>Werkseinstellungen                                                                                                    | 5.3. Geräteeinstellungen                                                          |
| Relay Settings<br>Grenzwerteinstellungen     | Grenzwert 1 & 2:<br>Sollwert setzen<br>Hysterese setzen<br>Verhalten einstellen<br>LED einstellen<br>Grenzwert optisch:<br>Anzeigewert einstellen<br>Grenzwert aktiv einstellen<br>Sollwert setzen | 5.4. Grenzwerteinstellungen<br>5.4.1. Grenzwert 1 & 2<br>5.4.2. Grenzwert optisch |
| USB Settings<br>USB Einstellungen            | Log Intervall einstellen<br>Zeit einstellen<br>Datum einstellen<br>Log beenden                                                                                                    | 5.5. USB Einstellungen                                                            |
| Modbus Settings<br>Modbus Einstellungen      | Demnächst verfügbar!                                                                                                    | 5.6. Modbus Einstellungen                                                         |
| Device Info<br>Geräteinfo                    | Firmware Version<br>Serienummer                                                                                                    | 5.7. Geräteinfo                                                                   |

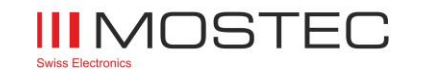

### 5.1. Bedienung des Benutzermenüs

Das Menü wird mit den Tasten [ENT], [ESC], [+] und [-] bedient.

Mit den Tasten [+] und [-] kann durch die Menüpunkte navigiert werden. Mit [ENT] gelangt man in das jeweilige Untermenü und mit [ESC] kann es wieder verlassen werden. Im Untermenü kann mit [+] und [-] durch die einzelnen Punkte navigiert werden. Mit [ENT] werden die Parameter aktiviert, welche mit [+] und [-] verändert werden können. Durch das Drücken von [ENT] wird der Wert gespeichert, [ESC] verwirft die Änderungen.

### 5.2. Messeinstellungen

Das Menü wird mit den Tasten **[ENT]**, **[ESC]**, **[+]** und **[-]** bedient. Einstellungen können wie im Abschnitt **5.1. Bedienung des Benutzermenüs** beschrieben gemacht werden.

| Messeinstellungen |  |  |  |
|-------------------|--|--|--|
| 0000              |  |  |  |
| 100.00            |  |  |  |
| 00.00             |  |  |  |
| 20.00             |  |  |  |
| Aus               |  |  |  |
|                   |  |  |  |
|                   |  |  |  |

| Menüpunkt                            | Funktion/Kommentar                        | Mögliche Werte                           |
|--------------------------------------|-------------------------------------------|------------------------------------------|
| Input Zero<br><b>Nullablage</b>      | Einstellen der Nullablage/Offset          | Einstellbar von -40 bis +40 Teile        |
| Input Gain %<br><b>Verstärkung %</b> | Einstellen der Verstärkung                | Einstellbar von 60% bis 140%             |
| Output Min.<br><b>Ausgang Min.</b>   | Minimum des Signalausganges<br>einstellen | Einstellbar von 0.00mA bis<br>21.00mA    |
| Output Max.<br>Ausgang Max.          | Maximum des Signalausganges<br>einstellen | Einstellbar von 0.00mA bis<br>21.00mA    |
| Set Tare<br><b>Tara setzen</b>       | Tarieren des Anzeigewertes                | Einstellbar über den ganzen Be-<br>reich |

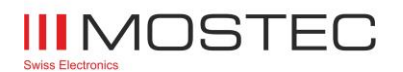

### 5.3. Geräteeinstellungen

| Geräteeinstellungen |      |  |  |
|---------------------|------|--|--|
| Sprache:            | GER  |  |  |
| Sperrcode:          | Aus  |  |  |
| Helligkeit:         | 50 % |  |  |
| Gerät zurücksetzen  | Nein |  |  |
|                     |      |  |  |

Das Menü wird mit den Tasten **[ENT]**, **[ESC]**, **[+]** und **[-]** bedient. Einstellungen können wie im Abschnitt **5.1. Bedienung des Benutzermenüs** beschrieben gemacht werden.

| Menüpunkt                           | Funktion/Kommentar                                                                                                    | Mögliche Werte                                                                                                    |
|-------------------------------------|----------------------------------------------------------------------------------------------------|----------------------------------------------------------------------------------------------------|
| Language<br><b>Sprache</b>          | Sprache des Menüs einstellen                                                                                                    | <ul><li>GER (Deutsch)</li><li>ENG (English)</li><li>FRA (Français)</li></ul>                                                                                                |
| Code<br>Sperrcode                   | Einen Sperrcode für das Menü ein-<br>stellen, der verhindert, dass an den<br>Einstellungen manipuliert werden<br>kann. Es können weiterhin alle<br>Menüpunkte betrachtet werden. | <ul> <li>4-stellig von 0001 bis 9999</li> <li>0000 =&gt; kein Code</li> <li>Hinweis:</li> <li>Kontaktieren Sie uns, falls Sie</li> <li>den Code vergessen haben.</li> </ul> |
| Backlight<br><b>Helligkeit</b>      | Helligkeit der LEDs für die Hinter-<br>grundbeleuchtung des Display ein-<br>stellen                                                                                              | Einstellbar von 5% bis 100%<br>Achtung: 100% Helligkeit führt zu<br>einem schnelleren Verschleiss<br>der LEDs!                                                              |
| Factory Reset<br>Gerät zurücksetzen | Alle Einstellungen des Gerätes auf<br>die Werkseinstellungen zurückset-<br>zen                                                                                                   | auf "Ja" stellen und mit <b>[ENT]</b><br>bestätigen                                                                                                    |

### 5.4. Grenzwerteinstellungen

Ι.

| Grenzwerteinste                                 |
|-------------------------------------------------|
| Grenzwert 1<br>Grenzwert 2<br>Grenzwert optisch |

Im Untermenü **Grenzwerteinstellungen** können die beiden potentialfreien Umschaltkontakte, sowie der optische Grenzwert konfiguriert werden. Mit den Tasten [+] und [-] kann durch die Grenzwerte navigiert werden. Mit [ENT] gelangt man in das Untermenü des jeweiligen Grenzwertes und mit [ESC] kann es wieder verlassen werden.

### 5.4.1. Grenzwert 1 & 2

| Grenzwert 1 |       |
|-------------|-------|
| Sollwert:   | 250   |
| Hysterese:  | 10    |
| Verhalten:  | norm. |
| LED:        | norm. |
|             |       |
|             |       |

Das Menü wird mit den Tasten **[ENT]**, **[ESC]**, **[+]** und **[-]** bedient. Einstellungen können wie im Abschnitt **5.1. Bedienung des Benutzermenüs** beschrieben gemacht werden.

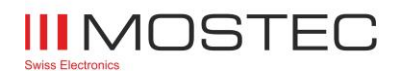

| Menüpunkt                      | Funktion/Kommentar                            | Mögliche Werte                                                                                                    |  |
|--------------------------------|-----------------------------------------------|----------------------------------------------------------------------------------------------------|--|
| Set-Point<br><b>Sollwert</b>   | Sollwert von Relais 1 oder 2 ein-<br>stellen  | Zwischen Anzeige min. und max.<br>einstellbar (= Bereich)                                                                                                    |  |
| Hysteresis<br><b>Hysterese</b> | Hysterese von Relais 1 oder 2 ein-<br>stellen | Zwischen 0 und halbem Bereich einstellbar                                                                                                    |  |
| Behavior<br><b>Verhalten</b>   | Verhalten von Relais 1 oder 2 ein-<br>stellen | <ul> <li>Normal (Relais schaltet bei<br/>Überschreiten des Sollwertes)</li> <li>Invertiert (Relais schaltet beim<br/>Unterschreiten des Sollwertes)</li> </ul> |  |
| LED<br>LED                     | Verhalten der LEDs einstellen                 | <ul> <li>Normal (Anzeige bei Über-<br/>schreiten des Sollwertes)</li> <li>Invertiert (Anzeige beim Un-<br/>terschreiten des Sollwertes)</li> </ul>             |  |

### 5.4.2. Grenzwert optisch

| Grenzwert optisch                             |     |  |
|-----------------------------------------------|-----|--|
| Anzeigewert:<br>Grenzwert aktiv:<br>Sollwert: | 500 |  |

Das Menü wird mit den Tasten **[ENT]**, **[ESC]**, **[+]** und **[-]** bedient. Einstellungen können wie im Abschnitt **5.1. Bedienung des Benutzermenüs** beschrieben gemacht werden.

| Menüpunkt                               | Funktion/Kommentar                                    | Mögliche Werte                                           |
|-----------------------------------------|-------------------------------------------------------|----------------------------------------------------------|
| Display Value<br>Anzeigewert            | Anzeigefarbe des Messwertes                           | div. Farben im Menü auswählbar                           |
| Limit Active<br><b>Grenzwert aktiv.</b> | Anzeigefarbe des Messwertes bei aktiviertem Grenzwert | div. Farben im Menü auswählbar                           |
| Set-Point<br><b>Sollwert</b>            | Sollwert des optischen Grenzwer-<br>tes               | Zwischen Anzeige min. und max.<br>einstellbar (=Bereich) |

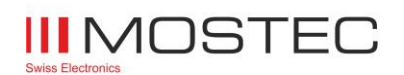

#### 5.5. **USB Einstellungen**

| USB Einstellungen                                |                           |  |  |  |
|--------------------------------------------------|---------------------------|--|--|--|
| Log Intervall:<br>Zeit:<br>Datum:<br>Log beenden | 1s<br>12:15<br>01.01.2017 |  |  |  |

Das Menü wird mit den Tasten [ENT], [ESC], [+] und [-] bedient. Einstellungen können wie im Abschnitt 5.1. Bedienung des Benutzermenüs beschrieben gemacht werden.

| Menüpunkt                                     | Funktion/Kommentar                                                                                                    | Mögliche Werte                                                                                                    |
|-----------------------------------------------|----------------------------------------------------------------------------------------------------|----------------------------------------------------------------------------------------------------|
| Log Interval<br>Log Intervall                 | Einstellen des Speicherintervalls<br>des USB Loggers                                                                      | Einstellbar von 1s bis 7200s (2h)                                                                                         |
| Time<br><b>Zeit</b>                           | Einstellen der aktuellen Uhrzeit für<br>den USB Logger (Uhrzeit wird bei<br>Netzausfall für 3h gespeichert)               | <ul> <li>Stunden: 023</li> <li>Minuten: 059</li> <li>Sekunden werden beim Einstellen der Minuten auf 0 gesetzt</li> </ul> |
| Date<br>Datum                                 | Einstellen des aktuellen Datums für<br>den USB Logger (Datum wird bei<br>Netzausfall für 3h gespeichert)                  | - Tag: 131<br>- Monat: 112<br>- Jahr: 20102099                                                                            |
| Stop / Start Logging<br>Log beenden / starten | Beendet den Log und speichert das<br>Logfile auf dem USB-<br>Speichermedium mit Uhrzeit und<br>Datum ab / Startet den Log | mit <b>[ENT]</b> bestätigen                                                                                               |

### 5.5.1. Eigenschaften des USB – Loggers:

- Das Gerät akzeptiert nur USB Sticks welche FAT32 formatiert und leer sind.
- Zeit und Datum muss vor dem Einschalten der Aufzeichnungsfunktion eingestellt werden. -Diese Einstellungen bleiben im stromlosen Zustand für den Zeitraum < 3h erhalten. Nach diesem Zeitraum müssen Datum und Zeit neu eingestellt werden.
- Im Menüpunkt Log Intervall kann die Intervallzeit eingestellt werden, in der die Daten aufgezeichnet werden.
- Sobald ein gültiges Speichermedium vom Gerät entdeckt wird, erscheint das USB Symbol auf dem Messbildschirm und der Logvorgang wird automatisch gestartet.
- Die Daten werden, sofern Log Intervall < 30s, alle 30s auf den USB Stick geschrieben. Andernfalls nach dem Ablauf des Log Intervall. Während dem Schreiben auf den USB -Stick wird das USB – Symbol rot angezeigt. Währenddessen darf der USB – Stick nicht ausgezogen werden!
- Ist ein USB Stick verbunden, erscheint der Menüpunkt Log beenden. Durch bestätigen mit [ENT] wird der Logvorgang beendet. Daraufhin ändert sich der Menüpunkt in Log starten. Durch bestätigen mit [ENT] kann der Logvorgang erneut gestartet werden und der Logger erstellt eine neue Datei auf dem USB - Stick.

→Ist kein USB – Stick verbunden, wird dieser Menüpunkt nicht angezeigt.

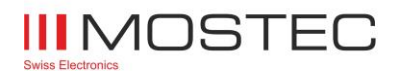

### 5.5.2. Formatierung der Daten:

Die Daten werden im CSV-Format unter folgendem Namensschlüssel abgespeichert:

"JJMMTTXX.csv"

- JJ = letzte 2 Zahlen vom aktuellen Jahr (z.B. 2018 = "18")
- MM = aktueller Monat
- TT = aktueller Tag
- XX = Nummerierung (0-99)

Das CSV-Format kann mit den gängigen Tabellenkalkulationsprogrammen interpretiert werden:

| Date       | Time     | Value |
|------------|----------|-------|
| 12.12.2017 | 13:10:45 | 55.5  |
| 12.12.2017 | 13:10:46 | 55.5  |
| 12.12.2017 | 13:10:47 | 55.5  |

### 5.6. Modbus Einstellungen

| Modbus Einste                          | llungen               | Das Menü wird mit den Tasten [ENT], [ESC], [+] und [-] be-                                              |
|----------------------------------------|-----------------------|----------------------------------------------------------------------------------------------------|
| Modbus Adresse:<br>Baudrate:<br>Modus: | 247<br>38400<br>8-N-1 | des Benutzermenüs beschrieben gemacht werden.<br>Weitere Information über den Modbus siehe Abschnitt 6. |
|                                        |                       |                                                                                                    |

| Menüpunkt                      | Beschreibung                                                                 | Mögliche Werte                                                                                               |
|--------------------------------|------------------------------------------------------------------------------|----------------------------------------------------------------------------------------------------|
| Slave address<br>Slave Adresse | Stellt die Modbus Adresse ein.                                               | Einstellbar von 1 bis 247                                                                                    |
| Baudrate<br><b>Baudrate</b>    | Stellt die RS485 Baudrate ein.                                               | 4800, 9600, 19'200, 38'400,<br>57'600, 115'200 Baud                                                          |
| Mode<br>Modus                  | Stellt die Kommunikationseigen-<br>schaften der RS-485 Schnittstelle<br>ein. | Data: 8bit<br>Parity bit: None, Even, Odd<br>Stopp bit: 1, 2<br>8-N-1, 8-N-2<br>8-E-1, 8-E-2<br>8-O-1, 8-O-2 |

### 5.7. Geräteinfo

| Geräteinfo        |      |
|-------------------|------|
| Firmware Version: | 2.10 |
| Serienummer:      | 1364 |

Im Untermenü **Geräteinfo** werden die aktuelle Firmware Version, sowie die Serienummer des Gerätes angezeigt.

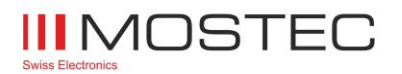

### 6. Modbus-RS485

Falls das Gerät mit einem optionalen Modbus Modul vorliegt, wird das Symbol 🗄 🗄 angezeigt. Das Symbol blinkt beim Empfangen von Daten in grüner Farbe. Dem Gerät liegt ein 130 Ohm Abschlusswiderstand zur Leitungsanpassung bei. Eine Leitungsanpassung muss am Anfang und am Ende vom Bus erfolgen. Das Gerät ist mit einem "Failsafe" Empfänger ausgerüstet.

Information über die Modbus Implementierung ist im Dokument "M3118\_M3136\_M3329\_Modbus\_UserGuide\_Vx.xx.pdf" auf der Mostec Webseite zu finden.

### 7. Anschlussplan

Stromeingang:

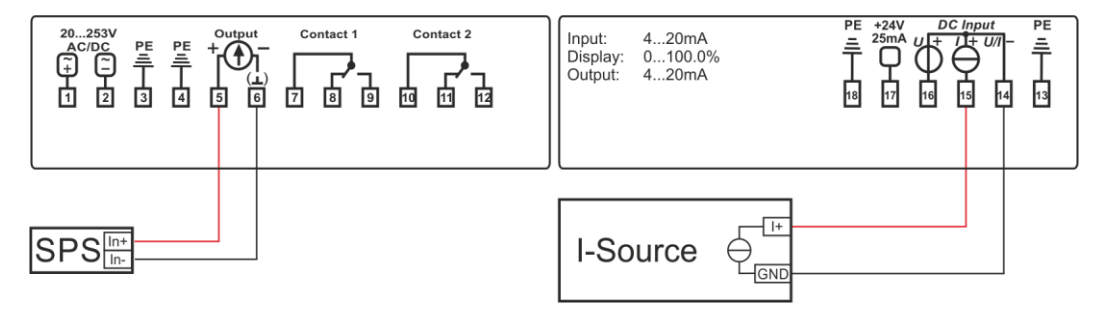

Spannungseingang:

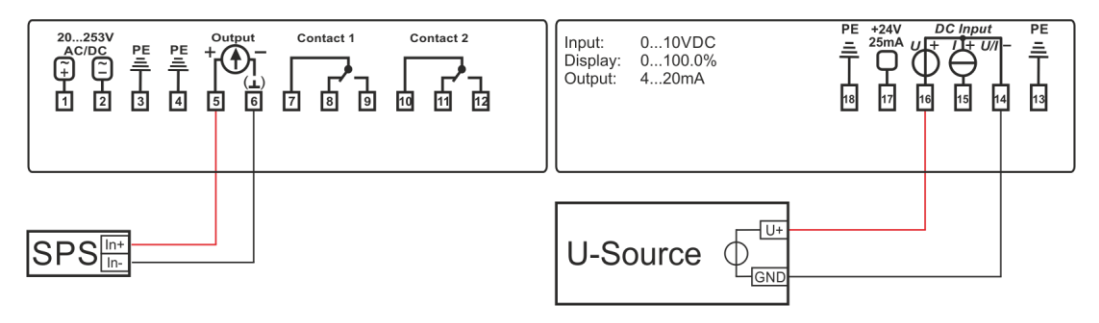

Zweidrahteingang:

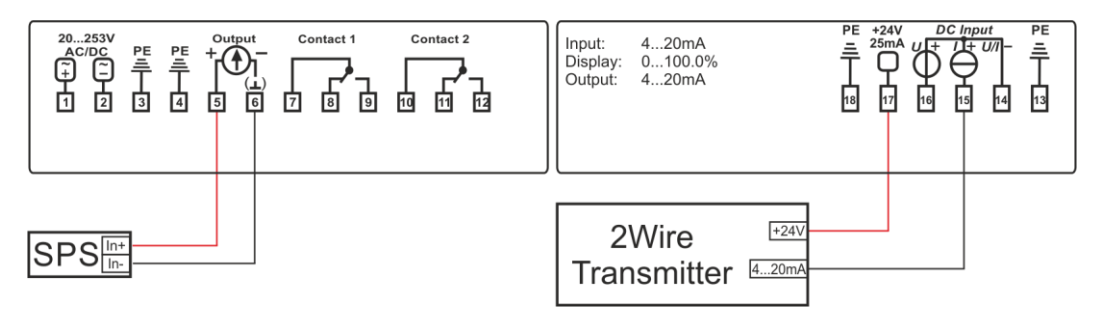

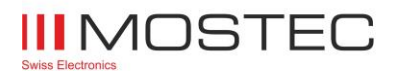

### Temperatureingang:

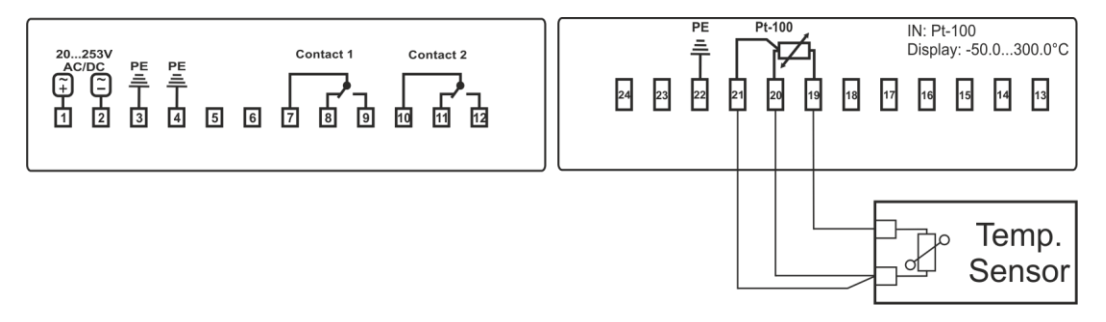

### 8. Anschlüsse

| 1 | Hilfsenergie: AC~/DC(+) | 5 | Signalausgang: + | 9  | Grenzwert 1: AK |
|---|-------------------------|---|------------------|----|-----------------|
| 2 | Hilfsenergie: AC~/DC(-) | 6 | Signalausgang: - | 10 | Grenzwert 2: UK |
| 3 | Hilfsenergie: PE        | 7 | Grenzwert 1: UK  | 11 | Grenzwert 2: RK |
| 4 | Signalausgang: PE       | 8 | Grenzwert 1: RK  | 12 | Grenzwert 2: AK |

### M3118-AR:

| 13 | Signaleingang: PE | 15 | Signaleingang Strom +    | 17 | Zweidraht-Geberspeisung<br>+24V |
|----|-------------------|----|--------------------------|----|---------------------------------|
| 14 | Signaleingang -   | 16 | Signaleingang Spannung + | 18 | Zweidraht-Geberspeisung PE      |

### M3118-TR:

| 19 | Signaleingang: Fühler + | 21 | Signaleingang: Fühler Sense - | 23 | n.c. |
|----|-------------------------|----|-------------------------------|----|------|
| 20 | Signaleingang: Fühler - | 22 | Signaleingang: Fühler PE      | 24 | n.c. |

### Bei Versionen mit Modbus:

| 4 | Modbus RS485 – GND | 5 | Modbus RS485 – A | 6 | Modbus RS485 – B |
|---|--------------------|---|------------------|---|------------------|
|---|--------------------|---|------------------|---|------------------|

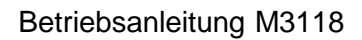

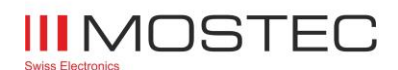

### 9. Technische Daten

| Eingangssignal:                                                                             | M3118-AR: 0/420mA; 01/10V, andere Werte in diesen Bereichen<br>frei programmierbar<br>M3118-TR: Platin-/Nickelfühler, 2- oder 3-Leiter-Technik<br>100 $\Omega$ , 200 $\Omega$ , 500 $\Omega$ und 1000 $\Omega$ bei 0°C nach DIN 43 760<br>Andere Eingangssignale auf Anfrage                                                                          |
|---------------------------------------------------------------------------------------------|----------------------------------------------------------------------------------------------------|
| Eingangsbürde/Impedanz:                                                                     | Stromsignal = 51 $\Omega$ ; Spannungssignal = 1M $\Omega$                                                                                                    |
| Zweidraht-Geberspeisung:                                                                    | 24VDC, max. 25mA                                                                                                    |
| Anzeige:                                                                                    | LCD-Display, 4 stellig, 15mm hoch, Farbe einstellbar                                                                                                    |
| Anzeigebereich:                                                                             | -99999999 Teile, optional -9999999999 Teile                                                                                                    |
| Genauigkeit:                                                                                | ±0.1% bei 23°C Umgebungstemperatur                                                                                                    |
| Reproduzierbarkeit:                                                                         | ±0.1%                                                                                                    |
| Temperaturkoeffizient:                                                                      | Nulldrift: typisch 30ppM/°C<br>Verstärkungsdrift: typisch 25ppM/°C                                                                                                    |
| Langzeitstabilität (3 Monate):                                                              | ±0.1%                                                                                                    |
| Arbeitstemperaturbereich:                                                                   | -5°C bis +45°C                                                                                                    |
| Max. Luftfeuchtigkeit:                                                                      | 95%, nicht kondensierend                                                                                                    |
| Bereichsänderung:                                                                           | Mit PC oder Laptop programmierbar (Programmiereinheit wird benötigt)                                                                                                    |
| Null-/Verstärkungsabgleich:                                                                 | Mit PC oder Laptop programmierbar oder über Drucktaster direkt am Gerät einstellbar                                                                                                    |
| Grenzwerte:<br>Status:<br>Schalthysterese:<br>Max. Kontaktbelastung:<br>Kontaktlebensdauer: | 2 potentialfreie Umschaltkontakte, die über den ganzen Bereich ver-<br>stellbar sind. Anziehen resp. Abfallen der Relais beim Erreichen des<br>Grenzwertes ist wählbar.<br>Anzeige auf gut ablesbarem LCD-Display<br>Einstellbar, ab Werk ±5 Teile<br>1A resistiv / 230VAC<br>100'000 Schaltungen bei Maximallast<br>10'000'000 Schaltungen ohne Last |
| Bezeichnungseinheit:                                                                        | Anzeige auf gut ablesbarem LCD-Display, 8 Zeichen programmierbar                                                                                                    |
| Option Signalausgang:<br>Maximale Bürde:<br>Ausgangsimpedanz:                               | 0/420mA, galvanisch getrennt<br>500Ω<br>Typ. >1MΩ                                                                                                    |
| Hilfsenergie:                                                                               | Allstromnetzteil: 20 bis 253VAC oder DC                                                                                                    |
| Leistungsaufnahme:                                                                          | 4.5W bis 7.0W bei 230VAC                                                                                                    |
| CE-Konformität:                                                                             | Erfüllt                                                                                                    |
| Anschlussart:                                                                               | 3 x 6-polige Steckklemme                                                                                                    |
| Befestigung:                                                                                | 35mm Schiene, EN50022-35                                                                                                    |
| Gewicht:                                                                                    | 200g                                                                                                    |
| Garantie:                                                                                   | 2 Jahre                                                                                                    |
| Optionen:                                                                                   | <ul> <li>Programmiereinheit für USB Anschluss, mit Kabel und Software</li> <li>Andere, kundenspezifische Ein- und Ausgangssignale</li> <li>USB–Logger (ohne Stromausgang)</li> <li>Modbus (ohne Stromausgang)</li> </ul>                                                                                                    |

- 5-digit LCD-Anzeige